# uBR900 シリーズのケーブル モデムの Cisco IOS ソフトウェアのアップグレード

# 内容

### <u>概要</u>

<u>uBR900ケーブルモデムで実行されているCisco IOSソフトウェアのアップグレードを検討する必要があるのはいつですか。</u> <u>新しいCisco IOSソフトウェアイメージのコピーを取得するにはどうすればよいですか。</u> <u>uBR900ケーブルモデムで実行されているCisco IOSソフトウェアをアップグレードするにはどう</u> <u>すればよいですか。</u>

### <u>関連情報</u>

# 概要

このドキュメントでは、uBR900シリーズケーブルモデムの新しい所有者がモデムの設定および Cisco IOS<sup>®</sup>ソフトウェアのアップグレードで発生する可能性がある一般的な質問と問題について 説明します。uBR900 シリーズ ケーブル モデムの設定および使用における他の側面の詳細につい ては、次のドキュメントを参照してください。

- uBR900 シリーズ・ケーブル・モデムエンドユーザのための初心者FAQ
- uBR900シリーズケーブルモデムの設定
- uBR900 ケーブル モデムの接続性に関する問題
- uBR900 ケーブル モデムのパフォーマンス問題
- <u>uBR900 ケーブル モデムのエラー メッセージ</u>
- <u>uBR900シリーズケーブルモデムに関するその他の質問</u>

# Q. uBR900ケーブルモデムで実行されているCisco IOSソフトウェアのアップグレードを検討する必要があるのはいつですか。

A. uBR900ケーブルモデムが正常に動作していて、必要な機能が不足していない場合は、ルータ でCisco IOSソフトウェアをアップグレードする理由はありません。

以下の状況の時のみに、uBR 900 ケーブルモデムのCisco IOSソフトウェアをアップグレードしてください:

- •現在のバージョンのファームウェアには、uBR900ケーブルモデム経由のインターネット接続 に悪影響を及ぼす既知のバグがあります。
- •現在のバージョンではサポートされていない新機能へのアクセスが必要です。
- Cisco Technical Assistance Center(TAC)またはケーブルサービスプロバイダーによるアップ グレードが推奨されています。

Q.新しいCisco IOSソフトウェアイメージのコピーを取得するにはどうすればよい

A. uBR900ケーブルモデム用のCisco IOSソフトウェアは、<u>Cisco Software Center(</u>登録ユーザ<u>専</u> <u>用</u>)からダウンロードできます。 Cisco TACまたはケーブルサービスプロバイダーからアップグレ ードを依頼された場合、通常はイメージが提供されます。

注: Cisco Technical Assistance Center(TAC)は、uBR900ケーブルモデムに影響するバグを修正 するために、新しいCisco IOSソフトウェアイメージのみを提供します。TACは、追加の機能を提 供するためにCisco IOSソフトウェアイメージを提供することはありません。たとえば、現在のバ ージョンのCisco IOSソフトウェアがIPSec機能をサポートしていない場合、TACはIPSecをサポ ートするCisco IOSソフトウェアイメージを提供する権限を持っていません。このイメージは、シ スコまたは他の認定されたユーザから追加機能を購入する必要があります。

## Q. uBR900ケーブルモデムで実行されているCisco IOSソフトウェアをアップグレ ードするにはどうすればよいのですか。

A. uBR900ケーブルモデムのCisco IOSソフトウェアのバージョンをアップグレードすることをサ ービスプロバイダーに推奨する場合は、ケーブルモデムがオンラインである場合に、ケーブルサ ービスプロバイダーが通常これを行うことができます。

ローカルイーサネットセグメントを使用してuBR900ケーブルモデムを手動でアップグレードす る必要がある場合は、まずケーブルモデムのイーサネットポートにIPアドレスを手動で割り当て 、ローカルPCのいずれかにIPアドレスを手動で割り当てる必要必要があります。さらに、 TFTPサーバアプリケーションをダウンロードしてインストールする必要があります。使用できる TFTP サーバは数多くあり、インターネットの検索エンジンで「tftp server」を検索すると容易に 見つけることができます。シスコでは、特定の TFTP の実装は推奨していません。

**注:UNIXベース**のオペレーティングシステムには、通常、tftpdやin.tftpdなどのTFTPデーモンが 組み込まれています。詳細については、オペレーティングシステムのマニュアルを参照してくだ さい。

Cisco IOSソフトウェアイメージをFTP経由でPCにダウンロードしたら、次の手順を使用して uBR900ケーブルモデムにロードします。

- 1. イーサネットクロスケーブルを使用して、PCをケーブルモデムに接続します。
- 同じサブネット内の2つのイーサネットインターフェイスに適切なIPアドレスを割り当てます。注:IPアドレスをローカルPCまたはワークステーションに手動で割り当てる手順は、使用するプラットフォームとオペレーティングシステムによって異なります。Microsoft Windowsベースのシステムを使用している場合、PCのIPアドレスは通常、コントロールパネルのアプリケーションを使用して設定できます。注:この例では、PCのIPアドレスが192.168.1.10に手動で変更され、ネットワークマスクが255.255.255.0であると仮定します。この段階では、PCに他のIP関連パラメータを設定する必要はありません。
- 3. Cisco IOSソフトウェアのアップグレード手順が完了した後に元に戻すことができるように、PCの初期IPアドレス設定を記録してください。PCまたはワークステーションのIPアドレスを変更する場合は、変更を有効にするために再起動する必要がある場合があります。 PCのIPアドレスを手動で設定したら、TFTPサーバアプリケーションを起動します。 TFTPサーバを実行する準備ができているはずです。注: Cisco TFTPサーバアプリケーションを実行している場合は、一部のバージョンのWindowsを使用しているときに発生する可能性のあるサーバの問題を回避するために、いくつかの設定を変更する必要があります。必要な変更を行うには、次の手順を実行します。TFTPサーバアプリケーションで、[View] >

[**Options]を選択します**。[オプション]ダ**イアログ**で、[ファイル転送の進行状況を表**示]および** [**ログの**記録を有効]の選択を解除します。[OK] をクリックします。**注:この**段階では、 TFTPサーバを実行する準備が整っている必要があります。

 uBR900ケーブルモデムに配置するCisco IOSソフトウェアイメージを探し、コンピュータの 適切なディレクトリにコピーします。通常、ユーザはディレクトリにTFTPbootという名前 を付けますが、必要に応じて名前を付けることができます。デフォルトでは、Cisco TFTPサーバはTFTPルートディレクトリに次の場所を使用します。 C:\Program Files\Cisco Systems\Cisco TFTP Server

つまり、新しいCisco IOSソフトウェアイメージをこのディレクトリにコピーする必要があ ります。Cisco TFTPサーバを使用してTFTPルートディレクトリを変更する場合は、View > Optionsを選択してTFTPルートディレクトリを指定し、Optionsダイアログで目的のTFTPル ートを指定します。TFTPサーバが実行され、新しいCisco IOSソフトウェアイメージが TFTPルートディレクトリに存在するようになったので、TFTPサーバアプリケーションがそ のディレクトリとそのパスを指していることを確認します。この場合、ディレクトリ名は TFTPbootです。通常、このパラメータはTFTPサーバアプリケーションの[オプション]ダイア ログで設定され、D:\TFTPbootのように表示。

5. ケーブルモデムのイーサネットポートにIPアドレスを手動で割り当てます。これを行うには、次の手順を実行します。モデムのケーブルインターフェイスをシャットダウンします。次に示すように、ブリッジングを無効にし、ルーティングを有効にします。次の例では、イーサネットポートに192.168.1.1のIPアドレスと255.255.255.0のネットワークマスクが割り当てられています。注:uBR900ケーブルモデムでルーティングがすでに有効になっている場合は、次の手順を実行する必要はありません。

```
Router>enable
Router#write memory
!--- This saves the cable modem's current configuration. Router#config t
Router(config)#no bridge 59
Router(config)#interface cable-modem 0
Router(config-if)#no cable-modem compliant bridge
Router(config-if)#shutdown
Router(config-if)#shutdown
Router(config-if)#exit
Router(config)#interface ethernet 0
Router(config-if)#ip address 192.168.1.1 255.255.255.0
Router(config-if)#end
Router#
```

 Cの時点で、ルータとPCがイーサネットセグメントを介して相互に通信できることを確認します。pingコマンドを発行すると、2つのデバイス間の接続を確認できます。たとえば、 PCのIPアドレスが192.168.1.10に設定されている場合、次のルータコマンドを実行できます。

。 Router#**ping 192.168.1.10** Type escape sequence to abort. Sending 5, 100-byte ICMP Echos to 192.168.1.10, timeout is 2 seconds: .!!! Success rate is 80 percent (4/5), round-trip min/avg/max = 1/35/100 ms Router# 感嘆符は、pingが成功したことを意味します。5回の成功したpingのうち3回以上を受信した 場合は、十分です。pingが5回失敗した場合は、uBR900ケーブルモデムとPCの間の物理的 なケーブル接続を確認します。また、PCとケーブルモデムのIPアドレスが互いに異なり、 IPアドレスのネットワーク番号とサブネットマスクが同じであることを確認します。

7. 次の例に示すように、Cisco IOSソフトウェアイメージをルータにコピーします。リモート ホストのアドレスまたは名前はTFTPサーバPCのIPアドレスに設定し、ソースファイル名は TFTPルートディレクトリと同じ正確なCisco IOSソフトウェアイメージ名に設定する必要が あります。この例では、アップグレードイメージ名はubr920-k8o3v6y5-mz.122-3です。

#### Router# Router#copy tftp flash

Address or name of remote host []? 192.168.1.10 Source filename []? ubr920-k8o3v6y5-mz.122-3 Destination filename [ubr920-k8o3v6y5-mz.122-3]?

Accessing tftp://192.168.1.10/ubr920-k8o3v6y5-mz.122-3... Erase flash: before copying? [confirm]

Erasing the flash filesystem will remove all files! Continue? [confirm]

#### 次のようなメッセージを探します。

%Error opening tftp://192.168.1.10/ubr920-k8o3v6y5-mz.122-3
(No such file or directory)

このようなメッセージが何らかの段階で表示された場合は、イメージ名が正しいこと、およ びCisco IOSソフトウェアイメージがワークステーションの正しいディレクトリにあること を確認します。また、uBR900ケーブルモデムにファイル名を入力すると、ファイル名の末 尾に.binを追加することもできます。また、次のメッセージを探します。

%Error opening tftp://192.168.1.10/ubr920-k8o3v6y5-mz.122-3 (Timed out)

このメッセージまたは同様のメッセージが表示された場合は、TFTPサーバが起動して稼働 しており、uBR900ケーブルモデムからTFTPサーバマシンのIPアドレスにpingできることを 確認してください。

8. uBR900ケーブルモデムをリロードします。TFTP転送が成功した場合は、uBR900ケーブル モデムに新しいCisco IOSソフトウェアイメージ(s720xy\*)があり、新しいソフトウェアを実 行するためにデバイスをリロードする必要があります。ルータの電源をオフ/オンするか、 reloadコマンドを発行することで、この操作を実行できます。reloadコマンドを発行する場 合は、設定を保存するようにルータに指示しないでください。一時的な設定の変更を行い、 おそらく保持しないようにしてください。また、元の設定はすでに保存されています。 Router#reload

System configuration has been modified. Save? [yes/no]: **no** Proceed with reload? [confirm]

これで、ルータが新しいバージョンのCisco IOSソフトウェアでリロードされます。ルータ が正常にリブートしたら、**show version**コマンドを発行して、ルータが新しいCisco IOSソ フトウェアイメージを正常にロードしたことを確認します。

この段階で、PCのIPアドレスのプロパティを元のプロパティに戻す必要があります。変更を有効 にするには、PCを再起動する必要があります。

# 関連情報

- <u>ケーブルソリューション</u>
- ・ <u>テクニカル サポートとドキュメント Cisco Systems</u>